## Dell kabelgebundene Tastatur für die Zusammenarbeit -KB525C

Bedienungsanleitung

Bestimmungsmodell: KB525Cp/KB525Ct

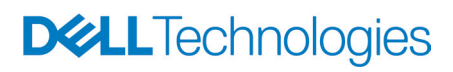

## Hinweis, Achtung und Warnung

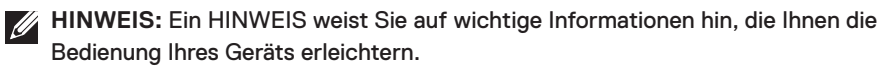

ACHTUNG: ACHTUNG zeigt mögliche Hardwareschäden und Datenverluste an, falls Anweisungen nicht befolgt werden.

MARNUNG: Eine WARNUNG signalisiert die Gefahr von Sachschäden und (lebensgefährlichen) Verletzungen.

© 2024 Dell Inc. oder ihre Tochtergesellschaften. Sämtliche Rechte vorbehalten.

Dell, EMC und andere Marken sind Marken der Dell Inc. oder ihrer Tochtergesellschaften. Andere Marken können Marken ihrer jeweiligen Besitzer sein.

2024 bis 04

Rev. A00

## Inhalt

| Gegenstände im Lieferkarton                              |
|----------------------------------------------------------|
| Merkmale                                                 |
| Dell Peripheral Manager6                                 |
| Ihre Tastatur einrichten7                                |
| Steuertasten für die Zusammenarbeit                      |
| Problemlösung                                            |
| Spezifikationen der Tastatur                             |
| Allgemein                                                |
| Physische Eigenschaften                                  |
| Umgebungsbedingungen                                     |
| Gesetzlich relevante Informationen                       |
| Garantie                                                 |
| Eingeschränkte Garantie und Rückgabebedingungen          |
| Für Kunden aus den USA                                   |
| Für Kunden aus Europa, dem Mittleren Osten und Afrika 13 |
| Für Kunden außerhalb der USA                             |

**D&LL**Technologies

### Gegenstände im Lieferkarton

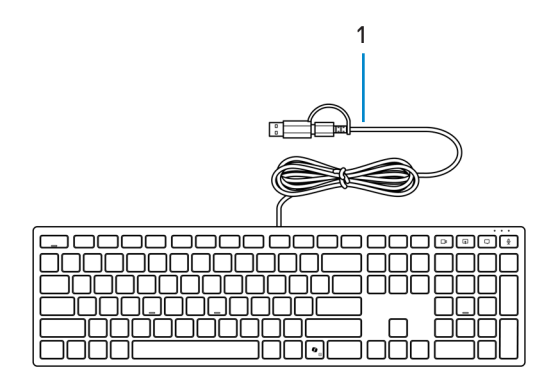

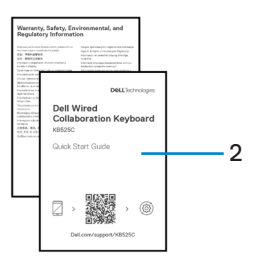

1. Tastatur

2. Dokumentation

### Merkmale

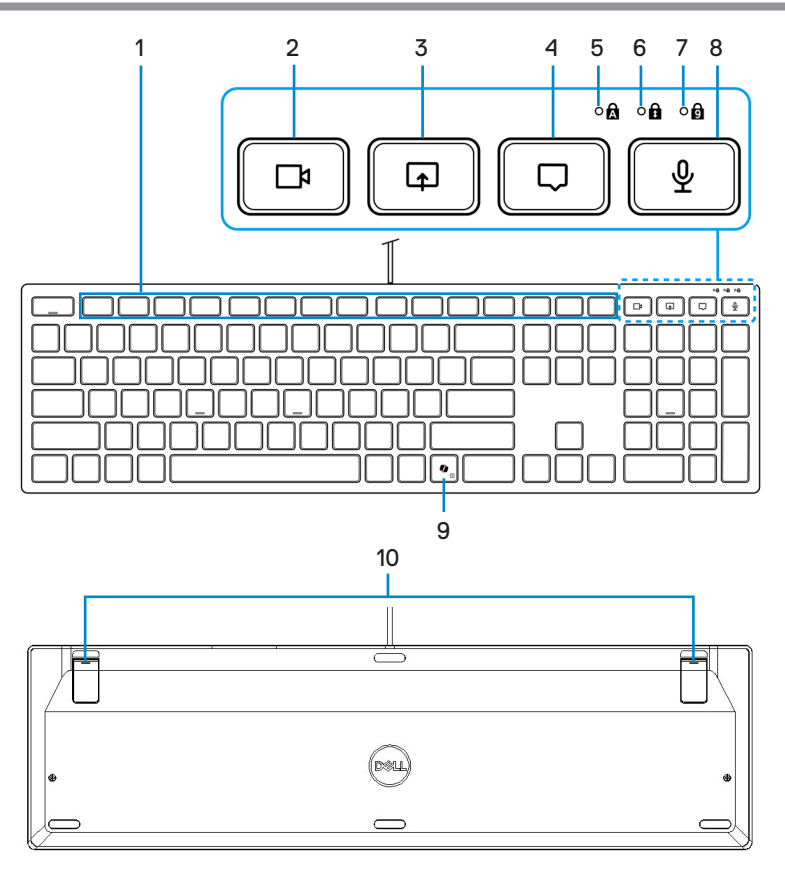

- 1. Programmierbare Tasten
- 3. Bildschirmfreigabe-Steuertaste
- 5. LED-Anzeige der Feststelltaste
- 7. LED-Anzeige der Num-Lock-Taste
- 9. Copilot-Taste

- 2. Videosteuertaste
- 4. Chat-Steuertaste
- 6. LED-Anzeige der Scroll-Lock-Taste
- 8. Mikrofon-Steuertaste
- 10. Verstellbare neigbare Füße

#### Copilot in Windows starten

HINWEIS: Verwenden Sie die Taste mit unterstützten Windows 11-Geräten; die Verfügbarkeit der Funktion variiert je nach Gerät und Markt, siehe aka.ms/KeySupport.

HINWEIS: Copilot in Windows ist nur in zugelassenen Märkten verfügbar.

# **Dell Peripheral Manager**

Dell Peripheral Manager ist eine Software, mit der Sie mit Ihrem Computer verbundene Dell-Peripherie einrichten und verwalten können.

Bei der kabelgebundenen Dell-Tastatur für die Zusammenarbeit KB525C ermöglicht Ihnen diese Software Folgendes:

- Programmierbaren Tasten Aktionen zuweisen.
- Einstellungen von Steuertasten für die Zusammenarbeit ändern.
- · Geräteinformationen, wie Firmware-Version, anzeigen.
- Auf die neueste verfügbare Firmware aktualisieren.

|            |                                           |                |                |        |                      |             | ?           | Ø  |           |   | $\times$ |
|------------|-------------------------------------------|----------------|----------------|--------|----------------------|-------------|-------------|----|-----------|---|----------|
|            |                                           | Dell Keyboard  | Firmware versi | on 1.0 |                      |             |             |    |           |   |          |
| Dell Wired | Collaboration Key                         | board - KB5250 | <b>i</b>       |        |                      |             |             |    |           | + |          |
| Click on   | a highlighted b                           | outton to ass  | sign an acti   | on     |                      |             |             |    |           |   |          |
|            |                                           | *              |                |        |                      |             |             |    |           |   |          |
| fixb       | <b>*</b> , <b>*</b> , <b>*</b> , <b>*</b> | 14 PH 25 PH 21 | ■              |        | та <b>Р</b> гад (Р14 |             |             | •  |           |   |          |
| <b>()</b>  |                                           |                |                |        | backspace insert     | horse Priva |             | ][ |           |   |          |
|            | Q W E R                                   | TYU            | 0 P            |        |                      | ) (H*       | 7           | 8  |           |   |          |
| caps lock  | A S D F                                   | G H J          | K              |        | enter                |             | 4<br><      |    | 6<br>>    |   |          |
|            | Z X C                                     | V B N          | M < >          | ];]    | shift                | <u>^</u>    | 1<br>end    | 2  | 3<br>pg4n |   |          |
| cot fr     |                                           |                | , second       |        | ai 🔨                 |             | 0<br>insent |    |           |   |          |
|            |                                           |                |                |        |                      |             |             |    |           |   |          |

Weitere Informationen zu Dell Peripheral Manager finden Sie im Dell-Support.

Laden Sie die Software Dell Peripheral Manager von dem obigen Link herunter. Unter dem dokument-Register finden Sie eine detaillierte Bedienungsanleitung und einen Artikel zur Verwendung und Problemlösung.

## Ihre Tastatur einrichten

Stecken Sie den USB-Stecker in einen freien USB-Anschluss an Ihrem Laptop. Ihr Laptop erkennt die Tastatur automatisch.

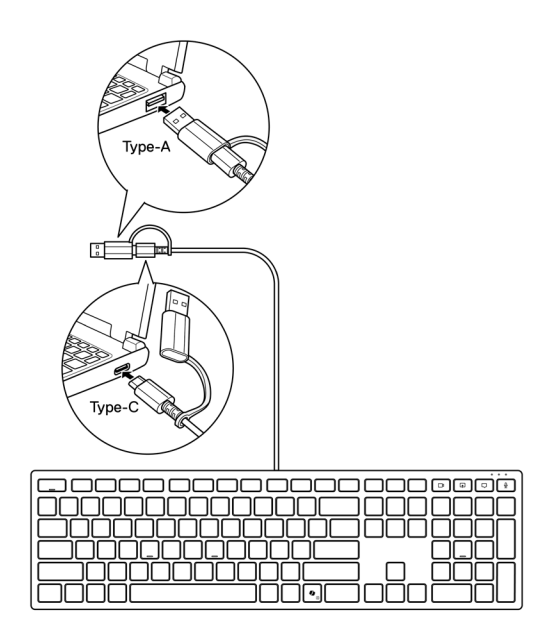

HINWEIS: Diese Tastatur ist mit zwei Arten von USB-Anschlüssen ausgestattet: Type-A und Type-C.

Trennen Sie bei einer USB-Type-C-Verbindung den Anschlussadapter und verbinden Sie die Tastatur mit dem USB-Type-C-Anschluss an Ihrem Laptop.

**HINWEIS:** Wenn die Tastatur angeschlossen ist (durch Einstecken der Tastatur oder Aufweckung des Systems), leuchten die Zusammenarbeit-LEDs auf und erlöschen nach wenigen Sekunden.

### Steuertasten für die Zusammenarbeit

Ihre Dell-Tastatur hat dedizierte Tasten zur Steuerung von Videokonferenzen für die Apps Zoom und Microsoft Teams. Diese Tasten leuchten nach erfolgreichem Beitreten einer Zoom/Teams-Besprechung auf und bleiben während der Videokonferenzsitzung aktiv. Befolgen Sie die nachstehenden Schritte zur Aktivierung dieser Steuertasten:

#### Steuertasten für Zoom aktivieren:

Nachdem Sie der Zoom-Besprechung erfolgreich beigetreten sind, drücken Sie die entsprechende Steuertaste zum Aktivieren ihrer Funktion während der Videokonferenz. Drücken Sie zum Deaktivieren der Funktion erneut die entsprechende Steuertaste.

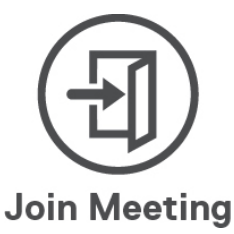

- HINWEIS: Zoom-Steuertasten funktionieren nur bei Computern, auf denen die Zoom-App installiert ist.
- HINWEIS: Zoom-Steuertasten funktionieren nur mit der Desktop-Version 5.9.3 und aktueller von Zoom.
- **HINWEIS:** Dell Peripheral Manager muss installiert sein und laufen, damit die Funktionen der Steuertasten an der Tastatur funktionieren. Wenn Dell Peripheral Manager deinstalliert wird, werden diese Funktionen deaktiviert.

#### Steuertasten für Microsoft Teams aktivieren:

Gehen Sie zur Aktivierung dieser Steuertasten für eine Teams-Besprechung wie folgt vor:

- Aktivieren Sie die Drittanbieter-App-API in Teams. Gehen Sie zum Aktivieren der Drittanbieter-App-API in Teams wie folgt vor:
  - 1) Öffnen Sie die Teams-App und klicken Sie rechts oben auf das Symbol •••.
  - 2) Klicken Sie auf 🔅 Einstellungen.

Das Einstellungsmenü wird eingeblendet.

3) Klicken Sie auf 仓 Privatsphäre.

Das Menü mit den Privatsphäre-Einstellungen wird eingeblendet.

4) Blättern Sie nach unten und klicken Sie unter Drittanbieter-App-API auf API verwalten.

Der Bildschirm der Drittanbieter-App-API wird angezeigt.

- Schieben Sie den Schalter zur rechten Seite von API aktivieren. Die Drittanbieter-App-API wird aktiviert.
- 6) Schließen Sie das Fenster.
- 2. Treten Sie der Teams-Besprechung bei.

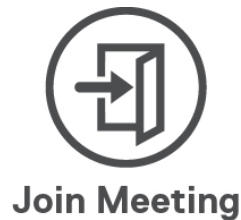

Ein Bildschirm Neue Verbindungsanfrage wird angezeigt.

| he following app is a       | attempting to cor                      | nect to Teams  |
|-----------------------------|----------------------------------------|----------------|
| <b>Dell Inc.:</b> D<br>11/2 | ell Peripheral Ma<br>/2023, 5:11:55 PM | nager          |
| Aanage devices and a        | apps in Teams pri                      | vacy settings. |
|                             | Block                                  | Allow          |

- 3. Klicken Sie auf Zulassen.
- Drücken Sie die entsprechende Steuertaste zum Aktivieren ihrer Funktion während der Videokonferenz. Drücken Sie zum Deaktivieren der Funktion erneut die entsprechende Steuertaste.

**HINWEIS:** Teams-Berührungsteuerung funktioniert nur mit der Windows-Desktop-Version 1.6.00.24078 oder aktueller von Teams für Beruf, Schule und Studium.

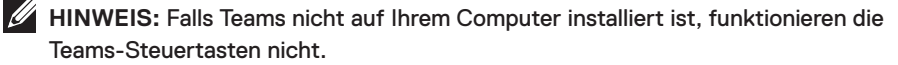

**HINWEIS:** Dell Peripheral Manager muss installiert sein und laufen, damit die Funktionen der Steuertasten an der Tastatur funktionieren. Wenn Dell Peripheral Manager deinstalliert wird, werden diese Funktionen deaktiviert.

#### Steuertasten verwalten:

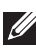

HINWEIS: Schalten Sie die Steuertasten zum De-/Aktivieren der Funktionen in einer Zoom- oder Teams-Besprechung um.

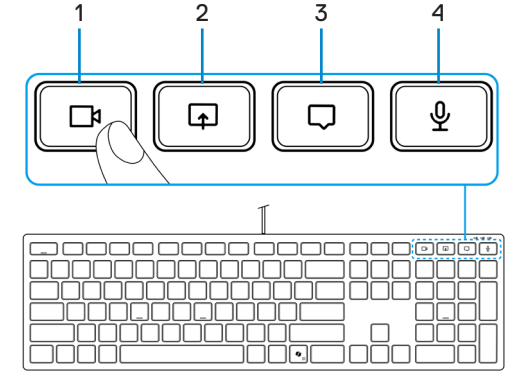

- 1. Videosteuertaste
- 2. Bildschirmfreigabe-Steuertaste
- 3. Chat-Steuertaste
- 4. Mikrofon-Steuertaste

Die Dell-Tastatur KB525C kommt mit Steuertasten für Video, Bildschirmfreigabe, Chat-Benachrichtigung und Mikrofon, ist mit Zoom und Microsoft Teams kompatibel. Die Steuerungseinstellungen in Dell Peripheral Manager ermöglichen Ihnen das Ein- und Ausschalten der Steuertasten.

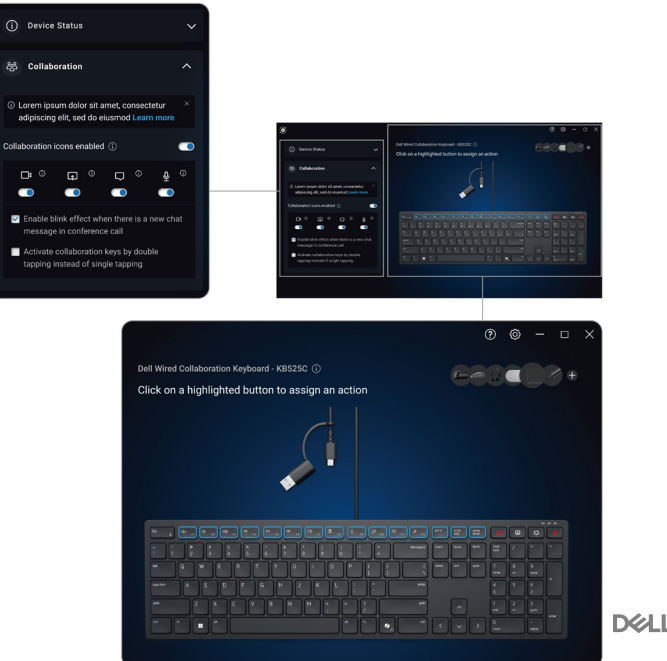

## Problemlösung

| Probleme                                                 | Lösungsvorschläge                                                                                                    |
|----------------------------------------------------------|----------------------------------------------------------------------------------------------------|
| Tastatur funktioniert nicht                              | <ol> <li>Schließen Sie das USB-Kabel der Tastatur an<br/>einen anderen USB-Anschluss an. Möglicherweise<br/>blendet sich eine Benachrichtigung ein, die Ihnen<br/>mitteilt, dass der Treiber jetzt installiert wird. Falls<br/>ja, warten Sie mit der Benutzung der Tastatur, bis<br/>eine Benachrichtigung erscheint, die anzeigt, dass<br/>Treiber installiert wurden.</li> <li>Starten Sie den Computer neu.</li> </ol>                                                                                                    |
| Zoom-Steuertasten<br>funktionieren nicht.                | <ol> <li>Achten Sie darauf, dass Sie die neueste Desktop-<br/>Version (5.9.3 oder aktueller) von Zoom auf Ihrem<br/>Gerät installiert haben.</li> <li>HINWEIS: Steuertasten werden bei der Zoom-<br/>Webbrowser-Version nicht unterstützt.</li> <li>Vergewissern Sie sich, dass Dell Peripheral Manager<br/>installiert ist und läuft.</li> <li>Drücken Sie die entsprechende Steuertaste zum<br/>Aktivieren ihrer Funktion erneut.</li> </ol>                                                                                                    |
| Microsoft Teams-<br>Steuertasten funktionieren<br>nicht. | <ol> <li>Achten Sie darauf, dass Sie die Windows-Desktop-<br/>Version 1.6.00.24078 oder aktueller von Teams<br/>für Beruf, Schule und Studium auf Ihrem Gerät<br/>installiert haben.</li> <li>Stellen Sie sicher, dass Sie die Drittanbieter-App-<br/>API aktiviert haben.</li> <li>Vergewissern Sie sich, dass Dell Peripheral Manager<br/>installiert ist und läuft.</li> <li>Drücken Sie die entsprechende Steuertaste zum<br/>Aktivieren ihrer Funktion erneut.</li> <li>Wenn das Problem weiterhin auftritt, nachdem Sie<br/>die Schritte 1 bis 4 befolgt haben, leeren Sie dem<br/>Teams-Cache entsprechend dem nachstehenden<br/>Artikel-Link Cache löschen</li> </ol> |

## Spezifikationen der Tastatur

### Allgemein

ModelInummer

Verbindungstyp

Systemvoraussetzungen

KB525C

Kabelgebunden

- Windows 11
- Windows 10
- Windows 8.1 (32/64 Bit)
- Windows Server 2003
- Windows Server 2012; 2012 R2, 2016
- Windows Server 2008; 2008 R2
- iOS 17.2
- macOS 14.2.1
- Android 13
- Chrome 120.0.6099.203 (64 Bit)
- Linux (Ubuntu v22.04.03 LTS, Redhat 9.3+)
- FreeDOS

#### Physische Eigenschaften

 Gewicht
 460 g ± 30 g

 Abmessungen:
 Länge

 Länge
 433,0 ± 0,5 mm

 Breite
 122,1 ± 0,5 mm

 Höhe
 26,1 ± 0,5 mm

### Umgebungsbedingungen

Temperatur:

| Betrieb                 | 0 °C bis 40 °C                    |
|-------------------------|-----------------------------------|
| Lagerung                | -40 °C bis 65 °C                  |
| Feuchtigkeit (Lagerung) | 20 bis 90 % relative Luftfeuchte; |
|                         | nicht kondensierend               |

### Gesetzlich relevante Informationen

### Garantie

#### Eingeschränkte Garantie und Rückgabebedingungen

Produkte der Dell-Marke genießen eine dreijährige, eingeschränkte Hardwaregarantie. Bei Kauf mit einem Dell-Computer folgt sie der Computergarantie.

#### Für Kunden aus den USA

Kauf und Einsatz dieses Produktes unterliegen der Dell-Endbenutzervereinbarung, die Sie in den **Dell-Bedingungen** finden. Dieses Dokument enthält eine bindende Schlichtungsklausel.

# Für Kunden aus Europa, dem Mittleren Osten und Afrika

Verkaufte und verwendete Produkte der Marke Dell unterliegen den geltenden nationalen Verbraucherrechten, den Bedingungen des jeweiligen Kaufvertrags, den Sie eingegangen sind (dieser gilt zwischen Ihnen und dem Einzelhändler) sowie den Bedingungen der Endbenutzervereinbarung von Dell.

Dell kann eine zusätzliche Hardwaregarantie gewähren – die vollständigen Dell-Endbenutzervereinbarung und die vollständigen Garantiebedingungen finden Sie so: Rufen Sie die **Dell-Bedingungen** auf, wählen Sie Ihr Land oder Ihre Region aus der Auflistung am Fuß der "Startseite". Klicken Sie anschließend zum Einsehen der Endbenutzerbedingungen auf "Bedingungen und Konditionen" oder zum Einsehen der Garantiebedingungen auf den "Support"-Link.

#### Für Kunden außerhalb der USA

Kauf und Einsatz von Produkten der Dell-Marke unterliegen national gültigen Verbraucherrechten, zwischen Ihnen und Händlern geschlossenen Vereinbarungen (die für den Händler und Sie gelten) sowie den Dell-Garantiebedingungen. Dell kann eine zusätzliche Hardwaregarantie gewähren – die vollständigen Dell-Garantiebedingungen finden Sie so: Rufen Sie die **Dell-Website** auf, wählen Sie Ihr Land oder Ihre Region aus der Auflistung am Fuß der "Startseite". Klicken Sie anschließend zum Einsehen der Garantiebedingungen auf "Bedingungen und Konditionen" oder den "Support"-Link.